# **BVCM-USB-01**

取扱説明書

**株式会社ピコシステムズ** 千葉県松戸市幸谷332-7 TEL:03-4431-1034 FAX:03-4431-1035

## §1 機能、特徴

BVCM-USB-01は、各社から販売されているビルバリデータ(紙幣識別機)やコインメカニズムの標準インターフェースである、直列伝送方式をUSBに変換するインターフェースです。

BVCM-USB-01では、これらの現金収受装置をPCから簡単に操作することが出来るように タイミング的に厳しい部分は内蔵ファームウェアで自動的に処理し、ユーザは付属API を用いて簡単にビルバリデータやコインメックを操作することができます。

BVCM-USB-01は機種に依存する処理を行わないため、電気的に接続可能な機種であれば機種を問わずに制御可能です。このためUSBインターフェースを持ったPCで簡単に自販機システムを構築可能です。

#### §2 仕様

基板サイズ 60mm x 90mm

電源 外部電源 (ビルバリ、コインメック用電源 24V,8Vから給電)

USB規格 USB1.0に準拠

対応PC USB1.1あるいはUSB2.0, 3.0ポートを備えた Windows PC

Windows バージョン: 2000, XP, Vista, 7, 8の32bit または64bit バージョン

コネクタ USB: USB規格 Bタイプ
電源用: B3P-VH(日本圧着端子)
ビルバリデータ、コインメック用: B08P-XL(日本圧着端子)

§3 コネクタ接続

| 電源コネクタ<br>(B3P−VH) |     |  |  |
|--------------------|-----|--|--|
| 1                  | 24V |  |  |
| 2                  | 8V  |  |  |
| 3                  | GND |  |  |

| ビルバリデータ、コインメック用コネクタ<br>(POSP_YL) |     |   |     |  |  |  |
|----------------------------------|-----|---|-----|--|--|--|
|                                  |     |   |     |  |  |  |
| 1                                | 24V | 5 | OUT |  |  |  |
| 2                                | 8V  | 6 | IN  |  |  |  |
| 3                                |     | 7 |     |  |  |  |
| 4                                | SYN | 8 | GND |  |  |  |

## §4 ドライバのインストール (Windows 7の場合)

- 1. BVCM-USB-01 に電源を接続します。(まだ電源は投入しないでください)
- 2. USB ケーブルで P C と接続します。
- 3. WINDOWS が立ち上がっている状態で BVCM-USB-01 に電源を投入します。
- 「デバイスドライバーソフトウェアをインストールしています。」と表示された後、少し待つと「デバイスドライバーソフトウェアは正しくインストールされませんでした。」と表示されますが、ここでは気にしなくても大丈夫です。以後、手動でインストールします。
- 5. スタートメニューから、コントロール パネル > ハードウェアとサウンド と辿り、 デバイス マネージャーをクリックします。 (Fig-1)

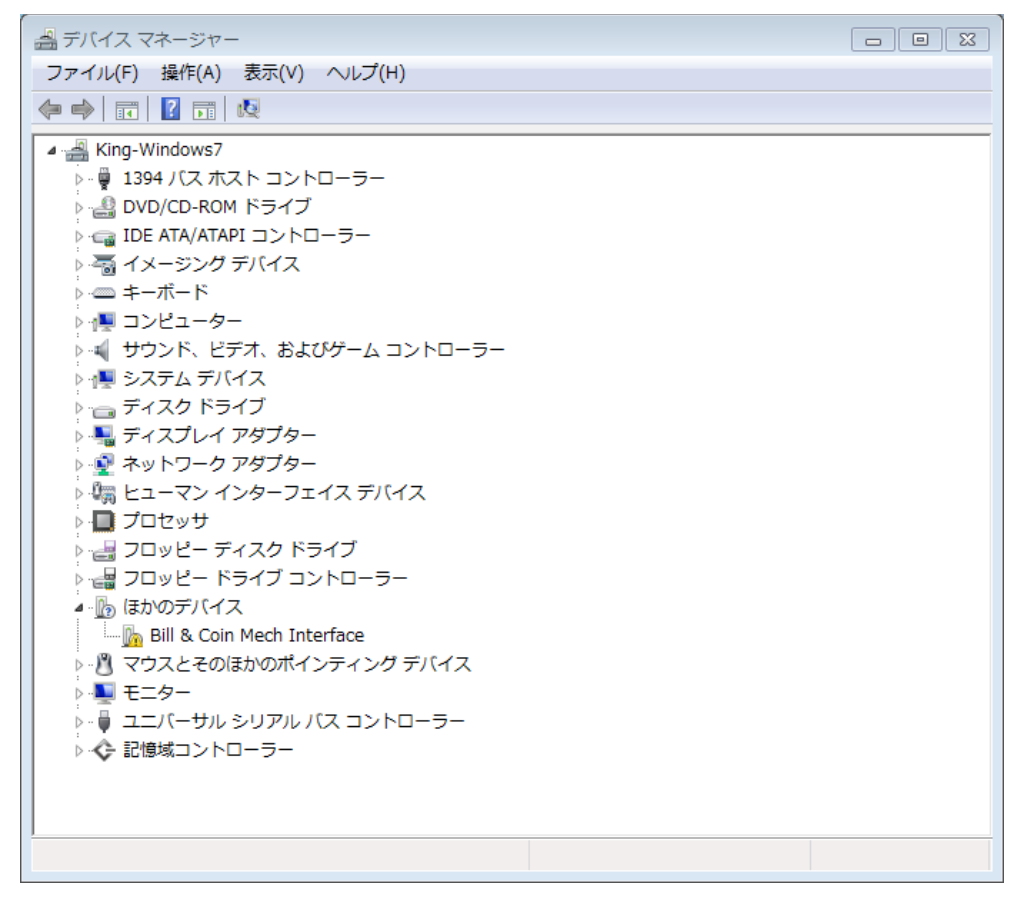

Fig-1

6. (Fig-1)で"Bill & Coin Mech Interface"を右クリック、ポップアップメニューから ドライバーソフトウェアの更新をクリックします。(Fig-2)

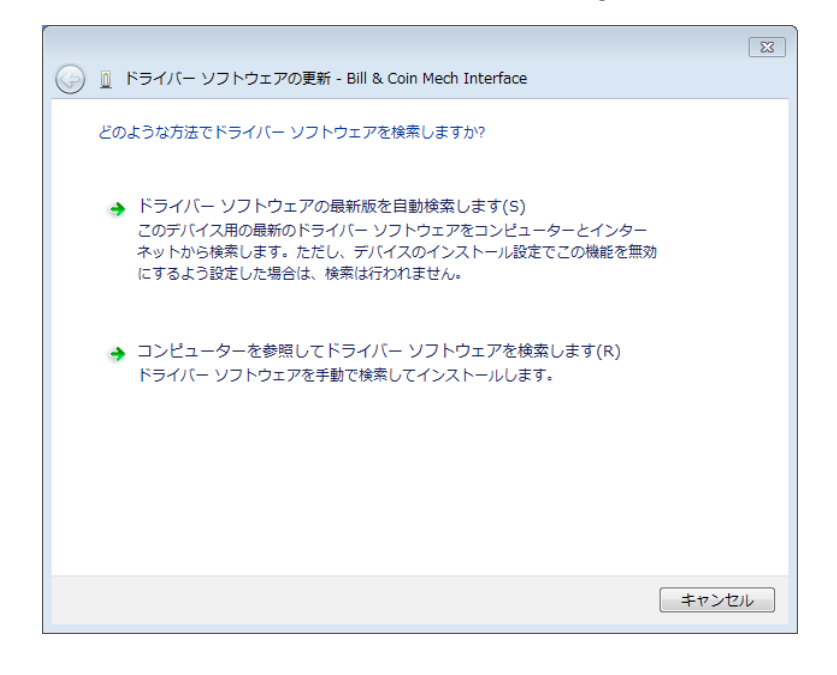

Fig-2

- 7. (Fig-2) で「コンピューターを参照してドライバーソフトウェアを検索しますをクリッ クします。
- 8. 次のダイアログ(Fig-3)でドライバのフォルダを選択して「次へ」をクリックするとド ライバーのインストールが始まります。

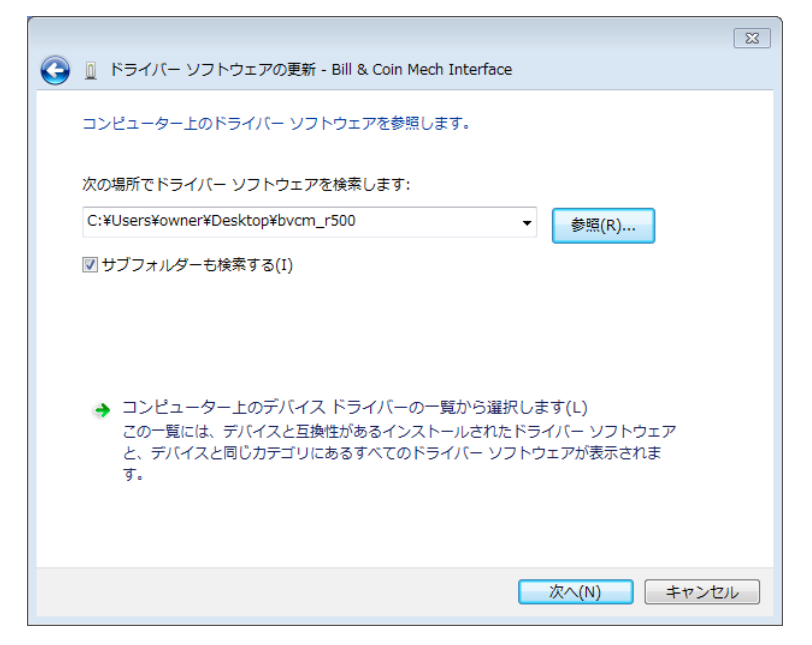

Fig-3

 インストール時に「ドライバーソフトウェアの発行元を検証できません」という Windows Securityのメッセージが表示される場合がありますが、問題ありません。その ままインストール可能です。当社ドライバーソフトウェアは COMODO RSA Code Signing CA の証明書によりデジタル署名されており、Windowsの32bit, 64bit すべて にインストール可能です。

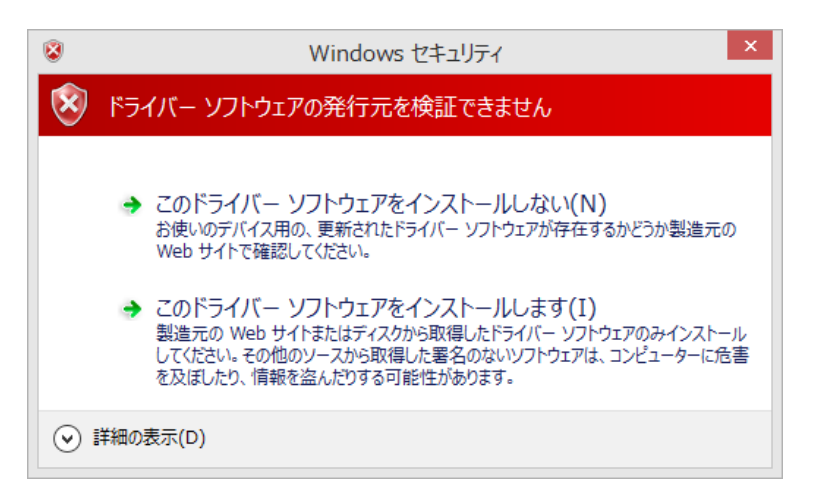

Fig-4

10. しばらく待つと、ドライバーのインストールが終了しますのでウィンドウを閉じ てください。ここでデバイス マネージャーのウィンドウを見ると新たなデバイスとし て、"USB Serial Port"が現れています。(Fig-5)

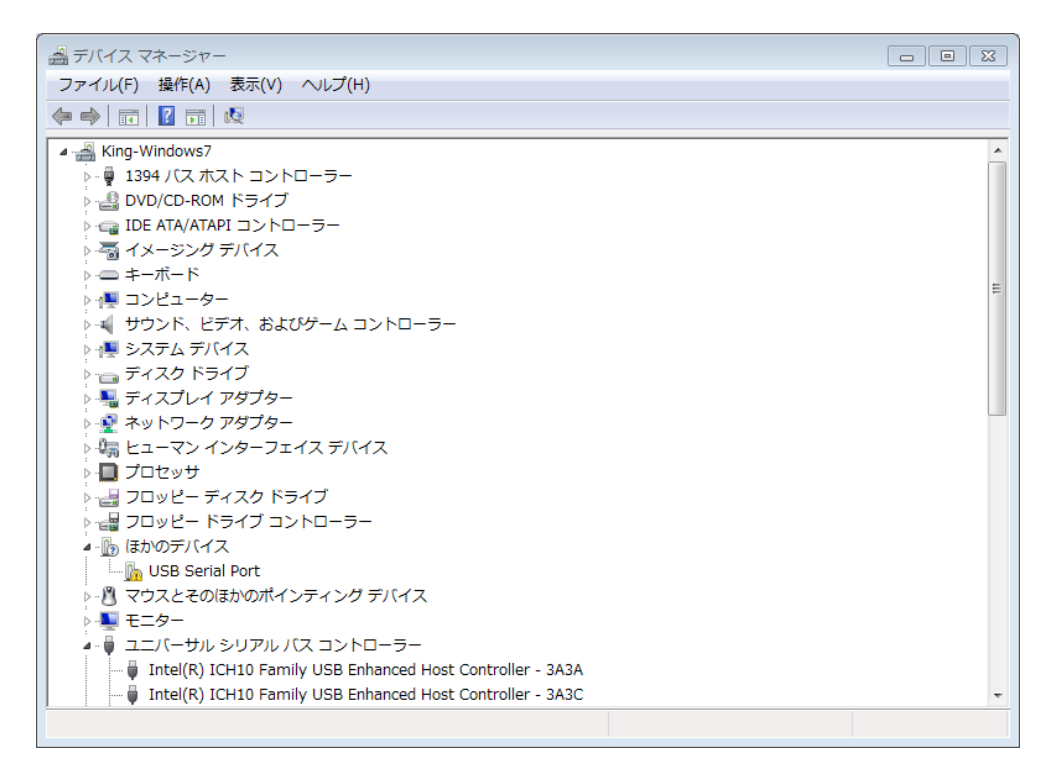

- 11. これはデバイスを擬似シリアルポートとしてアクセスするためのドライバーです。 次にこのドライバをインストールします。
- 12. デバイス マネージャウィンドウで"USB Serial Port"を右クリック、ポップア ップメニューからドライバーソフトウェアの更新をクリックします。
- 13. 先程と同様にドライバーのディレクトリを指定してインストールを完了します。
- 14. 以上でドライバーソフトのインストールは完了です。

## §5 ドライバのインストール (Windows 8.1の場合)

- 1. BVCM-USB-01 に電源を接続します。(まだ電源は投入しないでください)
- 2. USB ケーブルで PCと接続します。
- 3. WINDOWS が立ち上がっている状態で BVCM-USB-01 に電源を投入します。
- 4. WINDOWS が BVCM-USB-01 を検出し「デバイスの設定」ウィザードが自動的に起動します。 (Fig-6)

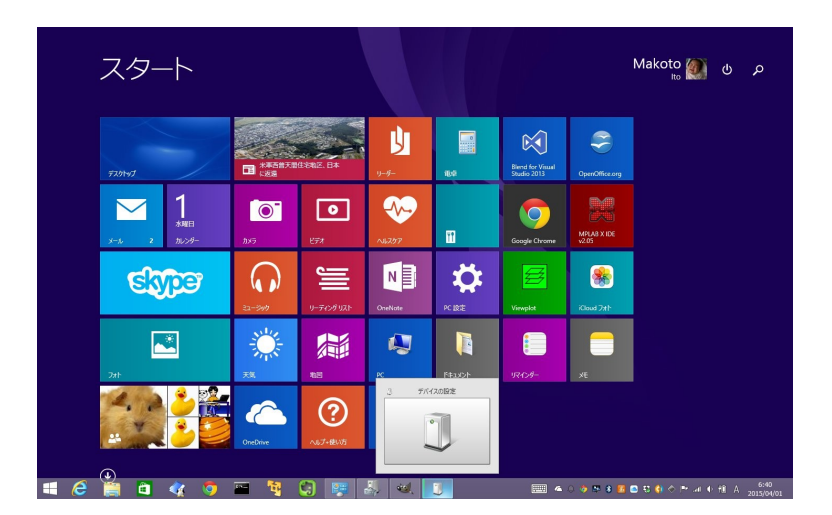

Fig-6

- 5. しばらくすると「デバイスの設定」ウィザードは終了しますが、ドライバはインストー ルされていませんので以後、手動でインストールします。
- 6. アプリ画面に移動して、コントロールパネルを起動します。(Fig-7)

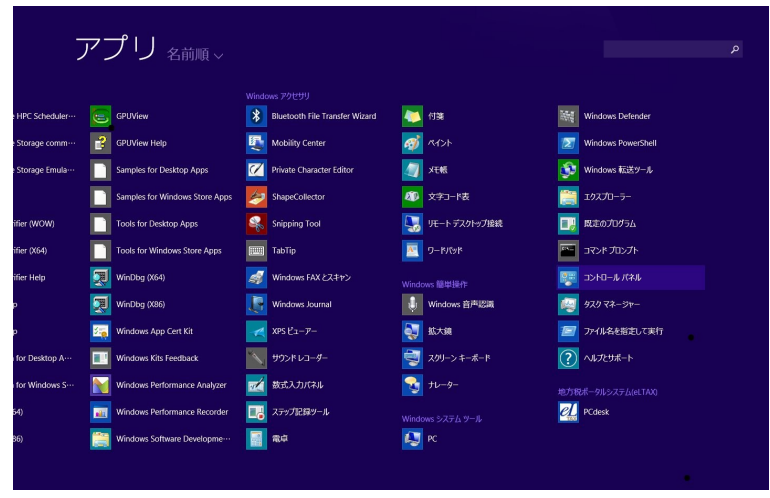

Fig-7

7. "ハードウェアとサウンド"をクリックします(Fig-8)

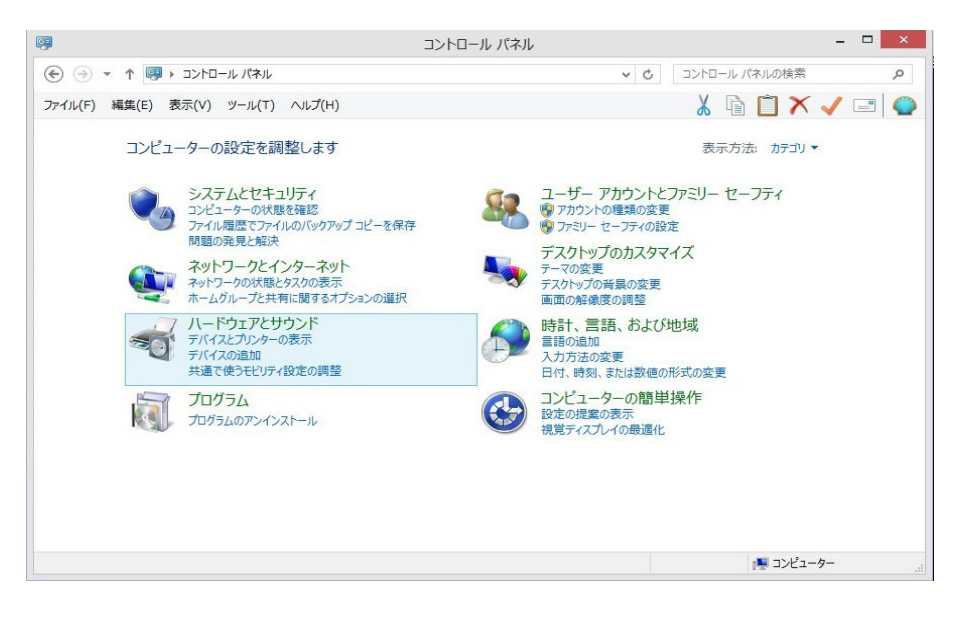

Fig-8

8. 「デバイスとプリンター」のセクションにある「デバイスマネージャー」をクリックしま す。(Fig-9)

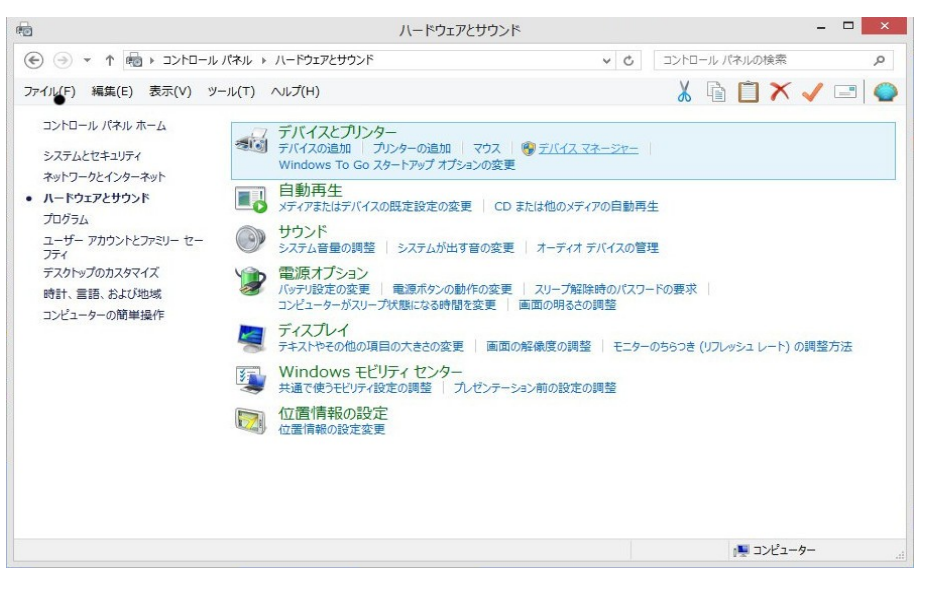

Fig-9

9. 「Bill & Coin Mech Interface」の上で右クリックしてドライバーソフトウェアの更新 を選択します。(Fig-10)

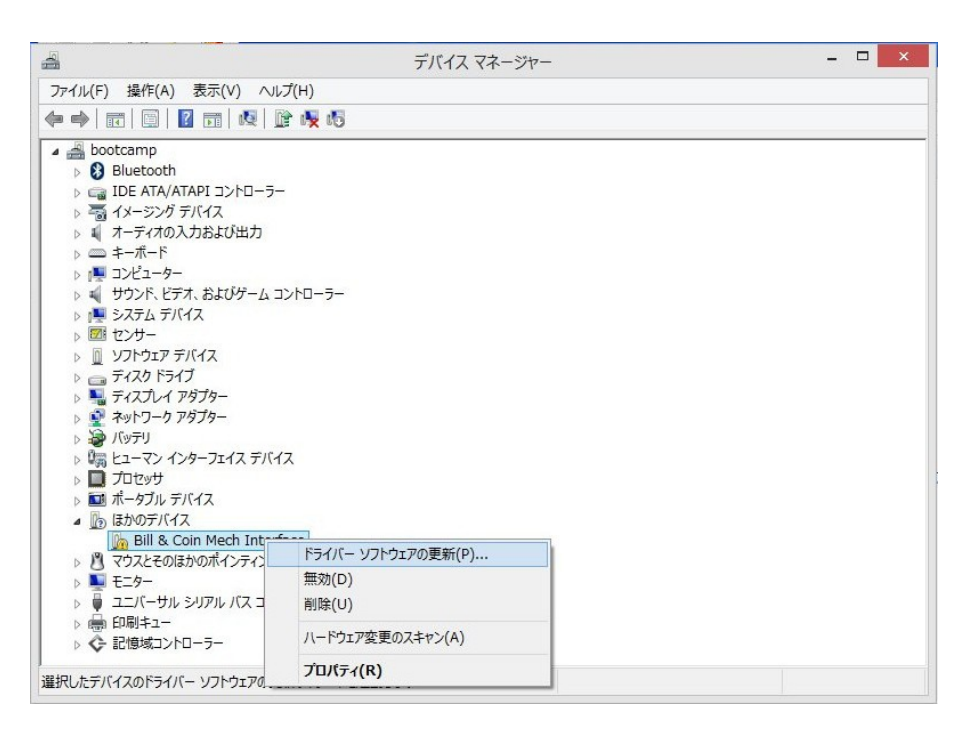

Fig-10

10. 「コンピュータを参照してドライバーソフトウェアを検索します。」をクリックし ます。(Fig-11)

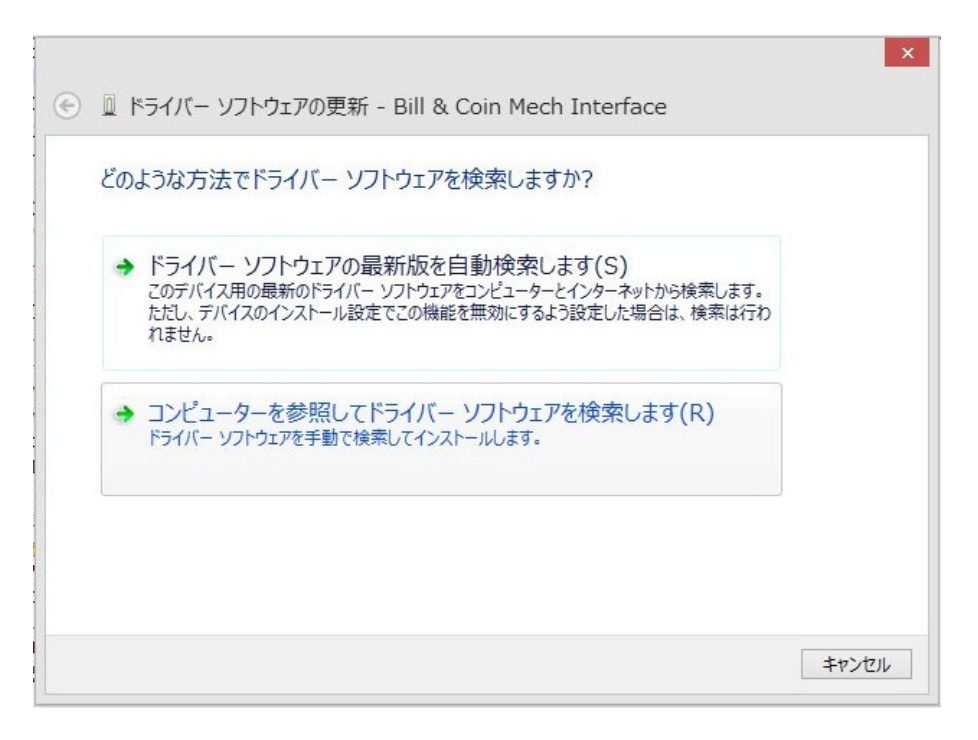

11. 「参照」からドライバーのあるフォルダを探し、「次へ」をクリックします。 (Fig-12)

|   |                                                                                                    | × |  |  |
|---|----------------------------------------------------------------------------------------------------|---|--|--|
| ۲ | 🛛 ドライバー ソフトウェアの更新 - Bill & Coin Mech Interface                                                                           |   |  |  |
|   | コンピューター上のドライバー ソフトウェアを参照します。                                                                                             |   |  |  |
|   | 次の場所でドライバー ソフトウェアを検索します:                                                                                                 |   |  |  |
|   | C:¥Users¥makoto¥Desktop¥bvcm_r500 v 参照(R)                                                                                |   |  |  |
|   |                                                                                                    |   |  |  |
|   | → コンピューター上のデバイスドライバーの一覧から選択します(L)<br>この一覧には、デバイスと互換性があるインストールされたドライバー ソフトウェアと、デバイスと同じカテ<br>コリにあるすべてのドライバー ソフトウェアが表示されます。 |   |  |  |
|   | 次へ(N) キャンセル                                                                                                    |   |  |  |

Fig-12

 「ドライバーソフトウェアの発行元を検証できません」というWindows Securityの メッセージが表示される場合がありますが、問題ありません。そのままインストール可 能です。当社ドライバーソフトウェアはCOMODO RSA Code Signing CAの証明書によ りデジタル署名されており、Windowsの32bit, 64bit すべてにインストール可能です。

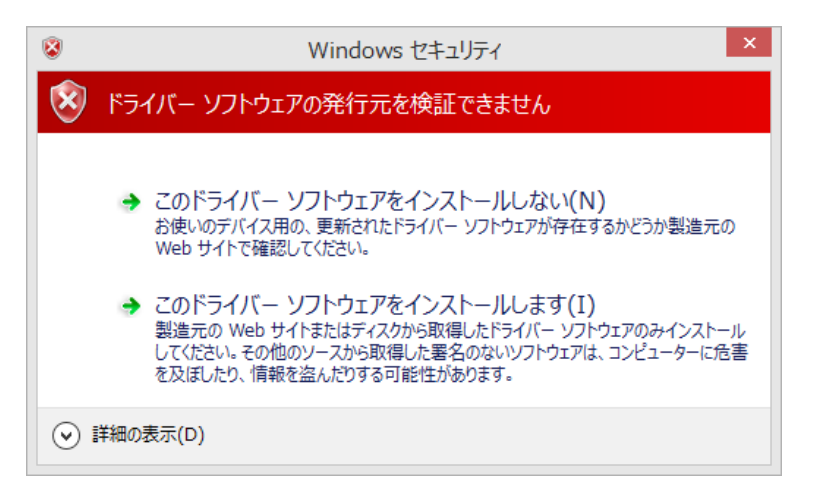

Fig-13

13. ここまでの手順が終了すると、デバイスマネージャー画面は(Fig-14)の様になり ます。ここで"USB\_SerialPort"が現れますが、次にこのドライバをインストールしま す。これはデバイスを擬似 COM ポートとして登録するドライバです。

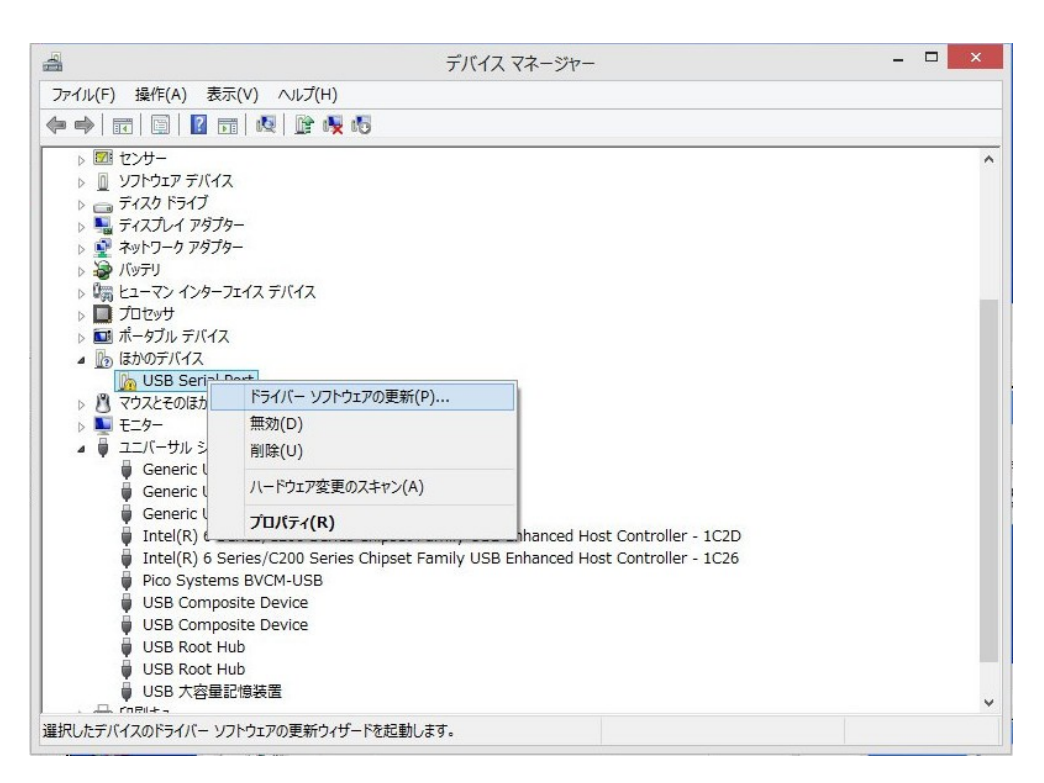

Fig-14

- 14. Fig-12の画面から"USB Serial Port"の上で右クリックし、「ドライバーソフト ウェアの更新」を選択します。
- 15. 後は先の、"Bill & Coin Mech Interface"ドライバと同じ手順でドライバをイ ンストールして完了です。